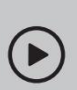

Configurar con vídeos: Escanea el código QR o visita

https://www.tp-link.com/support/setup-video/#wi-fi-routers

## Conecte el hardware

- Desenchufe la corriente para apagar su módem, si lo hubiera, y retire la batería de respaldo, si la tiene.
- Coloque el enrutador horizontalmente y oriente las antenas verticalmente.

Si su Internet proviene de una toma Ethernet en lugar de un módem DSL/Cable/Satélite, conecte el puerto WAN del enrutador y luego siga los pasos 3 y 4 para completar la conexión del hardware.

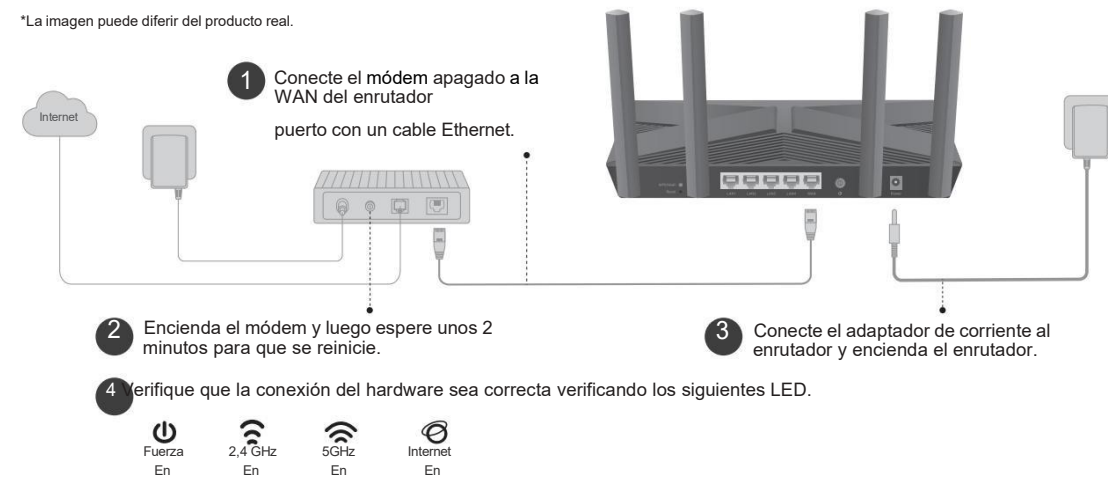

Nota: Si el LED de 2,4 GHz y el LED de 5 GHz están apagados, mantenga presionado el botón WPS/Wi-Fi en la parte posterior durante más de 2 segundos y luego suelte el botón. Ambos LED deberían encenderse de forma fija.

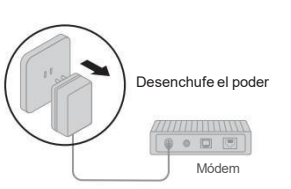

## 2 Configurar la red

Método UNO: a través de la aplicación TP-Link Tether

1. Descarga la aplicación Tether.

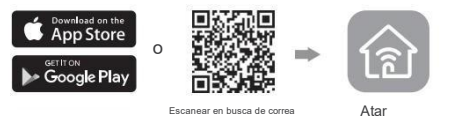

2. Abra la aplicación Tether e inicie sesión con su ID de TP-Link.

Nota: Si no tiene una cuenta, cree una primero.

 Toque el botón en la aplicación Tether y seleccione Enrutador inalámbrico > Enrutadores

estándar. Siga los pasos para completar la configuración y conectarse a Internet.

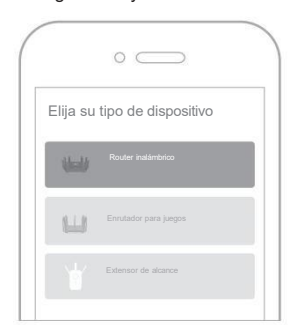

🙂 Enjoy the internet !

Para disfrutar de un servicio más completo de TP-Link, vincule su ID de TP-Link al enrutador.

Método DOS: a través de un navegador web

1. Conecte su dispositivo al enrutador de forma inalámbrica o con un cable Ethernet.

Los nombres de red inalámbrica (SSID) y la contraseña predeterminados están impresos en la etiqueta en la parte inferior del enrutador.

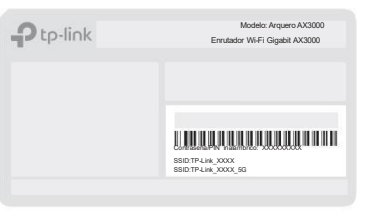

2. Inicie un navegador web e ingrese  $\ensuremath{\mathsf{http://}}$ 

tplinkwifi.net o http://192.168.0.1 en la barra de

#### direcciones. Cree una contraseña para iniciar sesión.

Nota: Si no aparece la ventana de inicio de sesión, consulte la pregunta 1 de ¿Necesita ayuda? en esta guía.

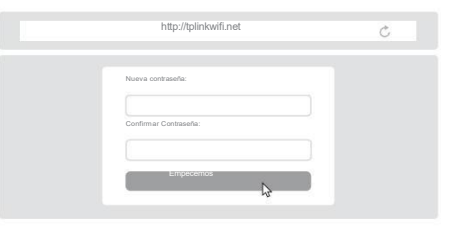

 Siga las instrucciones paso a paso para configurar la conexión a Internet y registrarse en el servicio TP-Link Cloud.

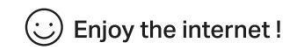

### Explicación del botón

#### Botón WPS/Wi-Fi

Presione el botón durante 1 segundo e inmediatamente presione el botón WPS en su cliente para iniciar el proceso WPS.

Mantenga presionado el botón durante más de 2 segundos, luego suelte el botón para encender o apagar la función inalámbrica de su enrutador.

#### Botón de reinicio

Mantenga presionado el botón durante aproximadamente 6 segundos hasta que el LED de encendido parpadee para restablecer el enrutador a su configuración predeterminada de fábrica.

### Servicio en la nube TP-Link

El servicio TP-Link Cloud proporciona una mejor manera de administrar sus dispositivos en la nube. Puede configurar y disfrutar de las funciones de la nube a través de la aplicación Tether o mediante la página de administración web en http://tplinkwifi.net.

#### Gestión remota

Administre fácilmente su red doméstica cuando esté fuera de casa a través de la aplicación Tether en su teléfono inteligente o tableta.

#### Notificaciones de actualización oportunas

Mantenerlo informado sobre las últimas actualizaciones de firmware, asegurando que su enrutador se mantenga en su mejor estado.

Uno para todos

Administre múltiples dispositivos TP-Link Cloud, todo desde una única ID de TP-Link.

### Para soporte técnico, servicios de reemplazo, guías de usuario y más, visite https://www.tp-link.com/support

Por la presente, TP-Link declara que el dispositivo cumple con los requisitos esenciales y otras disposiciones relevantes de las directivas 2014/53/UE, 2009/125/CE, 2011/65/ UE y (UE) 2015/863.

La declaración de conformidad de la UE original se puede encontrar en https://www.tp-link.com/en/support/ce TP-Link declara por la presente que el dispositivo cumple con los requisitos esenciales y

otras disposiciones relevantes del Reglamento de equipos de radio de 2017.

La declaración de conformidad original del Reino Unido se puede encontrar en https://www.tp-link.com/support/ukca

 Mantenga el dispositivo alejado del agua, fuego, humedad o ambientes calurosos.
 No intente desmontar, reparar o modificar el dispositivo. Si necesita servicio, por favor contáctenos.

No utilice ningún otro cargador que los recomendados. No utilice un cargador o cable USB dañado para cargar el dispositivo. No utilice el dispositivo donde no se permitan dispositivos inalámbricos. El adaptador se instalará cerca del equipo y será de fácil acceso.

#### ©2023 TP-Link 7106510849 REV1.2.2

### ¿Necesitas ayuda?

## EHE 🛞

- P1. ¿Qué debo hacer si no puedo acceder a la web?
- página de gestión? • Reinicie su enrutador e inténtelo nuevamente.
- Si la computadora está configurada con una IP estática, cambie su configuración a
- Obtenga una dirección IP automáticamente.
- Verificar que http://tplinkwifi.net esté correctamente introducido en la web
- navegador. Alternativamente, ingrese http://192.168.0.1 o http:// 192.168.1.1 en el navegador web.
- Utilice otro navegador web y vuelva a intentarlo.
- Deshabilite y habilite el adaptador de red en uso.
- P2. ¿Qué debo hacer si no puedo acceder a Internet?
  - Apague su módem durante unos 5 minutos, luego enciéndalo y consulte Internet. Si su módem tiene más de un puerto Ethernet, mantenga los demás puertos desconectados.
- Compruebe si Internet funciona normalmente conectando un computadora directamente al módem a través de un cable Ethernet. Si no es así, comuníquese con su proveedor de servicios de Internet.
  Inicie sesión en la página de administración web y vaya a la página Mapa de red para verificar si la dirección IP de Internet es válida o no. Si es válido, vaya a Avanzado > Red > Internet, haga clic en Configuración avanzada, seleccione Usar las siguientes direcciones DNS, configure el DNS primario en 8.8.8.9 y el DNS secundario en 8.8.4.4. Si no es así, verifique la conexión del hardware o

 Para usuarios de módem por cable, inicie sesión en la administración web página del enrutador y vaya a Avanzado > Red > Internet > Clonar MAC. Seleccione Clonar MAC del dispositivo actual y haga clic en GUARDAR. Luego reinicie tanto el módem como el enrutador.

P3. ¿Qué debo hacer si olvido mi contraseña inalámbrica?

comuníquese con su proveedor de servicios de Internet.

- Si no ha cambiado la contraseña inalámbrica predeterminada, puede se encuentra en la etiqueta en la parte inferior del enrutador.
- Conecte una computadora directamente al enrutador mediante un cable Ethernet. Inicie sesión en la página de administración web del enrutador en http://tplinkwifi.net y vaya a la página Inalámbrica para recuperar o restablecer su contraseña inalámbrica.
- P4. ¿Qué debo hacer si olvido la contraseña de mi página de administración web?
  - Si está utilizando una ID de TP-Link para iniciar sesión, haga clic en ¿Olvidó su contraseña? en la página de inicio de sesión y luego siga las instrucciones para restablecerlo.
  - Alternativamente, presione y mantenga presionado el botón Restablecer en la parte posterior durante aproximadamente 6 segundos hasta que el LED de Encendido
  - parpadee. Luego visite http://tplinkwifi.net para crear una nueva contraseña de inicio de sesión.

# Guía de Instalación Rápida

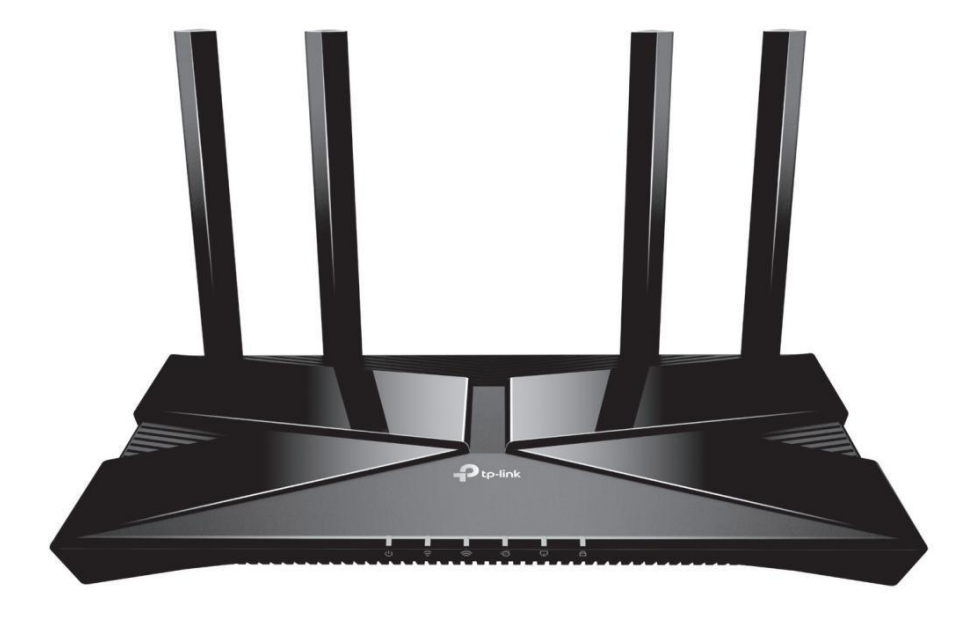

Enrutador Wi-Fi 6 de doble banda

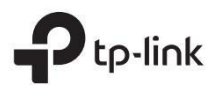